### **Préambule**

Permet la mise à jour de la valeur :

- d'une rubrique d'un ou de plusieurs compte(s),
- d'un axe analytique de toutes les écritures d'un ou de plusieurs compte(s).

Au menu de Louma, cliquez sur « *Paramétrage* » puis « *Plan Comptable Général* ». Cliquez ensuite sur le bouton

#### Description de la fenêtre - Mise à jour d'une rubrique

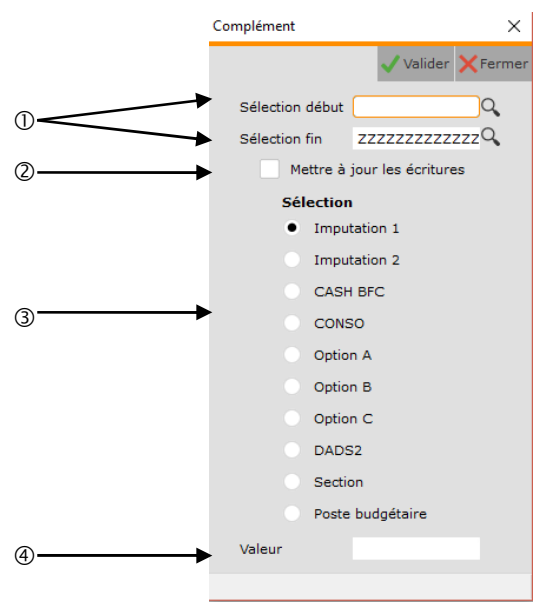

- ① Sélection des comptes.
- ② Non gérée dans ce contexte.
- ③ Sélection de la rubrique à mettre à jour.
- ④ Valeur de la rubrique.

Si la valeur n'est pas renseignée, la rubrique sera vidée. Pour « DADS2 », qui est une case à cocher, saisir « 1 » pour cocher la case.

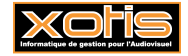

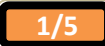

| Plan Comptable     | Général           |            |          |                    | ×        |
|--------------------|-------------------|------------|----------|--------------------|----------|
| <u> </u> Supprimer |                   | Paramétre  | r les co | omptes 🔻           | 🗙 Fermer |
| Génér              | al Notes          |            |          |                    |          |
|                    | Compte            | 106        |          |                    |          |
| ^                  | Libellé           | RESERVES   |          |                    |          |
| $\sim$ (           | Imputation        |            |          | Confidentialité    |          |
|                    | Imputation 2      |            |          | Solde              |          |
| -                  | Section           |            |          | Taux Tva           |          |
|                    | Poste budgétaire  |            |          | Lettre en cours    |          |
|                    | Statistique       |            | Q,       | Lettrage partiel   |          |
|                    | Ventilation       |            | Q        | Collectif          |          |
|                    | Nature            |            | Q        | Option B           | Q,       |
| C                  | Option A          |            | Q,       | Option C           | Q,       |
|                    | Code Fiscal Débit |            | С,       | Code Fiscal Crédit | Q        |
|                    | Code Taxe / TVA   |            |          | Ne plus utiliser   |          |
|                    | Garder le détail  | -          |          | Dads2              |          |
|                    |                   |            |          |                    |          |
| Crée le            | par               | Modifié le |          | par                |          |
|                    |                   |            |          |                    |          |

Les rubriques (« Paramétrage » / « Plan Comptable Général » / Compte / Onglet « Général »).

### Description de la fenêtre - Mise à jour d'un axe analytique

Active quand « Mettre à jour les écritures » est coché.

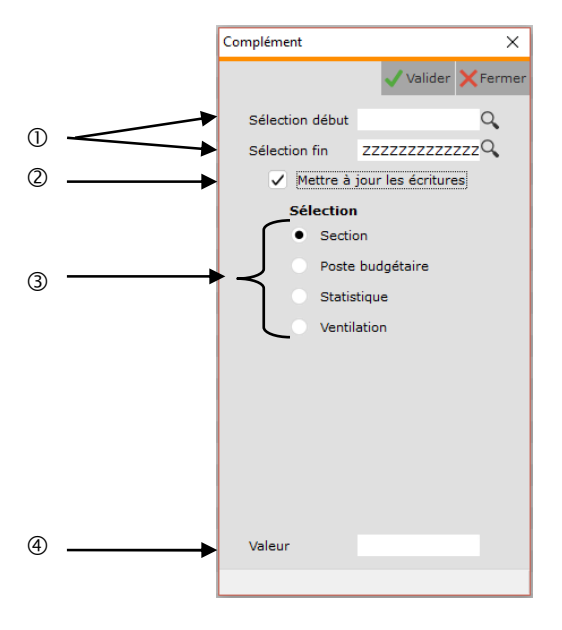

- ① Sélection des comptes.
- <sup>②</sup> Permet la mise à jour de la valeur d'un axe analytique (si cochée).
- ③ Sélection de l'axe analytique à mettre à jour.
- ④ Valeur de l'axe analytique.

Si la valeur n'est pas renseignée, la rubrique sera vidée.

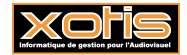

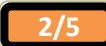

# **Procédure**

Renseignez les différents paramètres, puis cliquez sur le bouton Valider

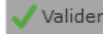

## <u>Résultat (Mise à jour de la valeur d'une rubrique de plusieurs comptes)</u>

Avant, pour les comptes 614 DROITS MUSICAUX à 615111 TRADUCTIONS, « Imputation » n'est pas renseignée

| L Pa         | aramétragePlan Com        | ptable Général |                                      |                   |                     | -               |         | ×      |
|--------------|---------------------------|----------------|--------------------------------------|-------------------|---------------------|-----------------|---------|--------|
| + Nou        | uveau 蘭 Supprim           | er 🖶 Imprim    | er 🗾 Modifier 📰 Code<br>Fiscaux      | Complém           | ient                |                 | ×F      | ermer  |
|              |                           |                |                                      |                   |                     |                 |         |        |
|              |                           | Compte         | 613110                               |                   | Impacation          |                 |         |        |
|              |                           |                |                                      |                   | Imputation 2        |                 |         |        |
|              |                           | Libellé        |                                      |                   |                     | Afficher        | les arc | chivés |
| ~            | Compte                    |                | Libellé                              |                   | Imputation          | Imputatio       | n 2     | A ¥    |
| $\mathbf{i}$ | 612330                    | COLLABORATIO   | ONS DIVERSES                         |                   |                     |                 |         |        |
| $\hat{}$     | 612331                    | COLLABORATIO   | ONS DIVERSES                         |                   |                     |                 | [       | 51     |
| $\sim$       | 613                       | DROITS D'AUT   | URS REALISATION                      |                   |                     |                 | [       |        |
|              | 6131                      | DROITS D'AUT   | EURS REALISATION                     |                   |                     |                 | [       |        |
| -            | 613110                    | DROITS AUTEU   | RS REALISATION                       |                   |                     |                 |         |        |
|              | 613111                    | DROITS AUTEU   | RS REALISATION                       |                   |                     |                 | [       |        |
|              | 614                       | DROITS MUSIC   | AUX                                  |                   | (                   |                 |         |        |
|              | 6141                      | OEUVRES PREE   |                                      | [                 |                     |                 |         |        |
|              | 614110                    | OEUVRE PREEX   | ISTANTE                              |                   |                     |                 |         |        |
|              | 614111                    | OEUVRE PREEX   | ISTANTE UNIVERSAL BELGI              |                   |                     |                 | [       |        |
|              | 614112                    | OEUVRE PREEX   | ISTANTE                              |                   |                     |                 | [       |        |
|              | 6142                      | OEUVRES ORIG   | INALES                               |                   |                     |                 | [       |        |
|              | 614210                    | OEUVRE ORIGI   | NALE                                 |                   |                     |                 |         |        |
|              | 614211                    | OEUVRE ORIGI   | NALE                                 |                   |                     |                 | [       |        |
|              | 615                       | DROITS DIVER   |                                      |                   |                     |                 |         |        |
|              | 6151                      | IMAGES D'ARC   | HIVES                                |                   |                     |                 | [       |        |
|              | 615110                    | IMAGES D'ARC   | HIVES                                |                   |                     |                 |         |        |
|              | 615111                    | LA PETITE MAI  | SON PRAIRIE DOCK&STOCK               |                   |                     | )               | [       |        |
|              | 6152                      | PHOTOGRAPHI    | ES ET OEUVRES D'ART                  |                   |                     |                 |         |        |
|              | 615210                    | PHOTOGRAPHI    | ES ET OEUVRES D'ART                  |                   |                     |                 |         |        |
|              | 615211                    | PHOTOGRAPHI    | ES ET OEUVRES D'ART                  |                   |                     |                 |         |        |
|              | 615212                    | ADAGP AEROP    | ORT DE PARIS                         |                   |                     |                 | [       |        |
|              | 615220                    | PRESTATION C   | EARANCE DROITS A L'IMA               |                   |                     |                 |         |        |
|              | 615221                    | PRESTATION C   | EARANCE DROITS A L'IMA               |                   |                     |                 |         |        |
|              | 615240                    | DROITS CHORE   | EGRAHIE                              |                   |                     |                 |         |        |
|              | 615241                    | CESSION DRO    | TS CHOREGRAHIE ZAIBAT                |                   |                     |                 |         |        |
| Quand le     | e plan est trié par numér |                | porimer les comptes pop utilisés, en | sélectionnant une | nlage de comptes (l | CLIC puis SHIFT |         |        |

Informatique de gestion pour l'Audiovisuel

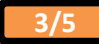

| Paramètres  |                 |                    |                 |
|-------------|-----------------|--------------------|-----------------|
|             | Complément      |                    | ×               |
| Cliquer sur |                 | 🗸 Valider          | <b>X</b> Fermer |
|             | Sélection début | 614                | Q <b>,</b>      |
|             | Sélection fin   | 615111             | Q <b>,</b>      |
|             | Mettre à        | jour les écritures | 5               |
|             | Sélection       | n                  |                 |
|             | • Impu          | itation 1          |                 |
|             | Impu            | itation 2          |                 |
|             | RECL            | JPERABLES          |                 |
|             | Venti           | lation             |                 |
|             | Optic           | n A                |                 |
|             | Optic           | in B               |                 |
|             | Optic           | in C               |                 |
|             | DAD             | 52                 |                 |
|             | Secti           | on                 |                 |
|             | Poste           | e budgétaire       |                 |
|             | Valeur          | 651600             |                 |
|             |                 |                    |                 |

Après, pour les comptes 614 DROITS MUSICAUX à 615111 TRADUCTIONS, « Imputation » vaut 651600 DROITS D'AUTEUR ET DE REPRODUCTION.

| LNo         |               | imar 🖨 Imaria | nor 💽 Modifi  | or := Code   | 🛱 Compléi | mont         |          | ~      | Form  |
|-------------|---------------|---------------|---------------|--------------|-----------|--------------|----------|--------|-------|
| <b>F</b> NO | uveau 🔟 Suppi |               |               | Fiscaux      | Complet   | ment         |          | ^      | i ein |
|             |               |               |               |              |           | Imputation   |          |        |       |
|             |               | Compte        |               | 613110       |           |              |          |        |       |
|             |               |               |               |              |           | Imputation 2 | -        |        |       |
|             |               | Libellé       |               |              |           |              | Afficher | les ar | chiv  |
|             | Compte        |               |               |              |           |              |          |        |       |
| •           | 612330        | COLLABORATIO  | ONS DIVERSES  |              |           |              |          |        |       |
|             | 612331        | COLLABORATIO  | ONS DIVERSES  |              |           |              |          |        |       |
| $\sim$      | 613           | DROITS D'AUT  | EURS REALISAT | TION         |           |              |          |        |       |
| $\odot$     | 6131          | DROITS D'AUT  | EURS REALISAT | TION         |           |              |          |        |       |
| -           | 613110        | DROITS AUTEL  | IRS REALISATI | NC           |           |              |          |        |       |
|             | 613111        | DROITS AUTEL  | IRS REALISATI | NC           |           |              |          |        |       |
|             | 614           | DROITS MUSIC  | CAUX          |              | - (       | 651600       |          |        |       |
|             | 6141          | OEUVRES PREE  | XISTANTES     |              |           | 651600       |          |        |       |
|             | 614110        | OEUVRE PREEX  | ISTANTE       |              |           | 651600       |          |        |       |
|             | 614111        | OEUVRE PREEX  | ISTANTE UNIV  | ERSAL BELGI  |           | 651600       |          |        |       |
|             | 614112        | OEUVRE PREEX  | ISTANTE       |              |           | 651600       |          |        |       |
|             | 6142          | OEUVRES ORIG  | GINALES       |              |           | 651600       |          |        |       |
|             | 614210        | OEUVRE ORIGI  | NALE          |              |           | 651600       |          |        |       |
|             | 614211        | OEUVRE ORIGI  | NALE          |              |           | 651600       |          |        |       |
|             | 615           | DROITS DIVER  | S             |              |           | 651600       |          |        |       |
|             | 6151          | IMAGES D'ARC  | HIVES         |              |           | 651600       |          |        |       |
|             | 615110        | IMAGES D'ARC  | HIVES         |              |           | 651600       |          |        |       |
|             | 615111        | LA PETITE MAI | SON PRAIRIE D | OCK&STOCK    |           | 651600       |          |        |       |
|             | 6152          | PHOTOGRAPHI   | ES ET OEUVRES | S D'ART      |           |              |          |        |       |
|             | 615210        | PHOTOGRAPHI   | ES ET OEUVRE  | S D'ART      |           |              |          |        |       |
|             | 615211        | PHOTOGRAPHI   | ES ET OEUVRE  | S D'ART      |           |              |          |        |       |
|             | 615212        | ADAGP AEROP   | ORT DE PARIS  |              |           |              |          |        |       |
|             | 615220        | PRESTATION C  | LEARANCE DRO  | DITS A L'IMA |           |              |          |        |       |
|             | 615221        | PRESTATION C  | LEARANCE DRO  | DITS A L'IMA |           |              |          |        |       |
|             | 615240        | DROITS CHOR   | EGRAHIE       |              |           |              |          |        |       |
|             | 615241        | CESSION DRO   | ITS CHOREGRA  | HIE ZAIBAT   |           |              |          |        |       |

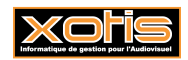

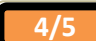

### Résultat (Mise à jour de la valeur d'un axe analytique de toutes les écritures d'un compte)

Avant, pour le compte 701005 VENTE FILMS, « Section » vaut XX (Inutilisée)

**Paramètres** 

| ° E' 🖶 🔍   | 1 1 2 6    | 1 ab    | P 2             |            |              |             |               |           |         |         |        | ×F     |
|------------|------------|---------|-----------------|------------|--------------|-------------|---------------|-----------|---------|---------|--------|--------|
| ériode du  | 01/01/20   | 05 🔝    | au              | 31/12/20   | 17 🔛         |             |               |           |         |         |        | -      |
| Compte     | 70100      | 5       |                 | ellé       | VENTES F     | ILMS LONG M | ETRAGE        | Ecritures | Toutes  |         | Lettre |        |
| Ne pas at  | ficher les | écritu  | res provisoires |            |              |             |               | Devise    | ¢       | -       |        |        |
| Général R  | écapitula  | tif Gra | aphique         |            |              |             |               |           | -18 5   | 00,00   | Lignes |        |
|            | e<br>ito   |         | Libe            | llé        | o o<br>Pièce | Débit       | • •<br>Crédit | Let       | Section | Pt Crée | ie /   | Modifi |
| 10/03      | 2017 V     | TE VE   | ENTES FILMS LO  | NG METRAGE |              |             | 5 000,00      | xx        |         | 19/10/3 | 2017   |        |
| 19/03/     | 2017 V     | TE VE   | ENTES FILMS LO  | NG METRAGE |              |             | 7 500,00      | xx        |         | 19/10/3 | 2017   |        |
| 20/03/     | 2017 V     | TE VE   | ENTES FILMS LO  | NG METRAGE |              |             | 6 000,00      | XX        |         | 19/10/3 | 2017   |        |
| •          |            |         |                 |            |              |             |               |           |         |         |        |        |
|            |            |         |                 |            |              |             |               |           | J       |         |        |        |
|            |            |         |                 |            |              |             |               | ~         |         |         |        |        |
|            |            |         |                 |            |              |             |               |           |         |         |        |        |
|            |            |         |                 |            |              |             |               |           |         |         |        |        |
|            |            |         |                 |            |              |             |               |           |         |         |        |        |
|            |            |         |                 |            |              |             |               |           |         |         |        |        |
|            |            |         |                 |            |              |             |               |           |         |         |        |        |
| Pointées   |            |         | Lettrées        |            | Totaux       |             | 18 500,00     |           |         |         |        |        |
| V.Pointées | -18 5      | 00,00   | N.Lettrees      | -18 500,00 | Solde        |             | 18 500,00     |           |         |         |        |        |

Au menu de Louma, cliquez sur « *Paramétrage* » puis « *Plan Comptable Général* ». Cliquez ensuite sur le bouton Complément, cliquer sur Mettre à jour les écritures pour avoir la fenêtre ci-dessous :

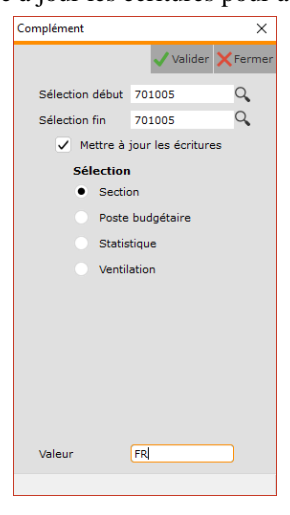

Après, pour le compte 701005 VENTE FILMS, « Section » vaut FR (France)

| XUI        | IS/STE/PLAIN    | COMPT   | ABLE SOCIETE             |                   | 24       |              |           |           |         |               |     |
|------------|-----------------|---------|--------------------------|-------------------|----------|--------------|-----------|-----------|---------|---------------|-----|
| Quitter    | <u>E</u> dition | Im      | pression <u>P</u> aramét | rage <u>Q</u> uti | ls ?     |              |           |           |         |               |     |
| <b>Ľ</b> ( | 39, 11 🗄        | a 🗄 a   | ib 🔎 🕽                   |                   |          |              |           |           |         |               | Fen |
| riode      | du 01/01,       | /2005   | au                       | 31/12/20          | 17 🛄     |              |           |           |         |               |     |
| moto       | 70              | 1005    |                          |                   | VENTER P | TIME LONG M  | TRACE     | Foritures | Toutes  | - Lettre      |     |
| inpre      |                 | 1005    |                          | ·                 | VENTEST  | TENS CONS IN | TRAGE     | Devise    | e       | -             |     |
| Ne         | pas afficher    | les écr | itures provisoires       |                   |          |              |           | Devise    | 10 5    | inner         |     |
| Sénéi      | al Récapit      | ulatif  | Graphique                |                   |          |              |           |           | -10 .   | iuu,uu Lignes | 5   |
|            |                 |         |                          |                   |          |              |           | 6         | Section |               |     |
| 9          | 10/02/2017      | 1000    | MENTER FUNE LONG         |                   |          |              | 5 000 00  |           |         | Saisie le     |     |
| ~          | 19/03/2017      | VTE     | VENTES FILMS LONG        |                   |          |              | 7 500,00  | FR        |         | 19/10/2017    |     |
| 1          | 20/03/2017      | VTE     | VENTES FILMS LONG        |                   |          |              | 6 000,00  | FR        |         | 19/10/2017    |     |
| 2          |                 |         |                          |                   |          |              |           |           |         |               |     |
|            |                 |         |                          |                   |          |              |           |           |         |               |     |
|            |                 |         |                          |                   |          |              |           |           |         |               |     |
|            |                 |         |                          |                   |          |              |           |           |         |               |     |
|            |                 |         |                          |                   |          |              |           |           | )       |               |     |
|            |                 |         |                          |                   |          |              |           |           | _       |               |     |
|            |                 |         |                          |                   |          |              |           |           |         |               |     |
|            |                 |         |                          |                   |          |              |           |           |         |               |     |
|            |                 |         |                          |                   |          |              |           |           |         |               |     |
|            |                 |         |                          |                   |          |              |           |           |         |               |     |
| intée      | es              |         | Lettrées                 |                   | Totaux   |              | 18 500,00 |           |         |               |     |
| Point      | ées -1          | 8 500,0 | 00 N.Lettrées            | -18 500,00        | Solde    |              | 18 500,00 |           |         |               |     |
| olde       |                 |         | Solde                    |                   |          |              |           |           |         |               |     |

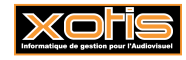